## Mi Verizon

Abora formas parte de un creciente movimiento que tiene que ver con la velocidad. la señal y la fuerza. Así que, adelante y hazte éscuchar.

REGÍSTRATE en verizonwireless.com/ miverizon para más información sobre cómo usar tu teléfono.

- Ve a Mi Verizon
- Haz clic en Asistencia
- Haz clic en Obtén avuda con tu

• Haz clic en Selecciona otro aparato Mi Verizon te permite maneiar tu cuenta. pagar tu factura, comprar accesorios y más. Cuentas con asistencia a tu alcance en cualquier momento en verizonwireless.com/ espanol.

El servicio al cliente está a tu disposición en el 1-800-922-0204 o en cualquier tienda de Verizon Wireless

Una Guía del Usuario está disponible a pedido: simplemente baja una en support.vzw.com/ phones o llama al **1-877-268-7589** para solicitar una copia.

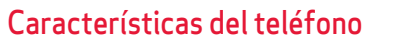

0

0

6—

6

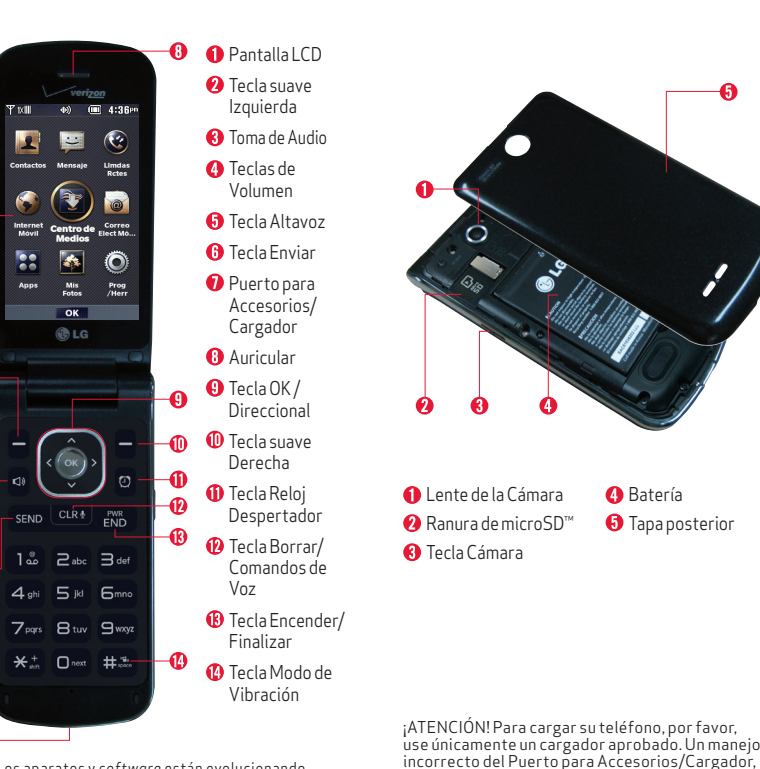

NOTA: Los aparatos y softwore están evolucionando constantemente—las imágenes de pantalla y los iconos que vea aquí son sólo para referencia

Programa tu teléfono

#### Paso 1. Para guitar la tapa posterior

Use la abertura de dedo en la parte inferior del teléfono para retirar la tapa posterior.

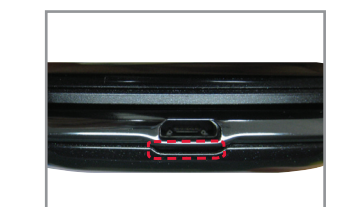

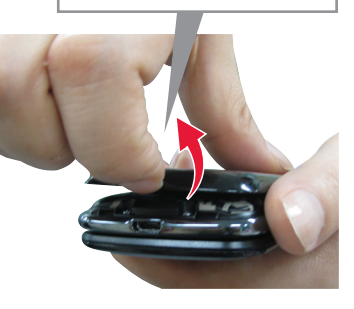

4 Batería

así como el uso de un cargador incompatible, pueder

causar daños a su teléfono y anular la garantía.

6 Tapa posterior

## Paso 2 Para instalar la batería

Alinee los contactos de la batería con los terminales del compartimiento de la batería y empuie la batería hacia abaio hasta que encaie en su lugar.

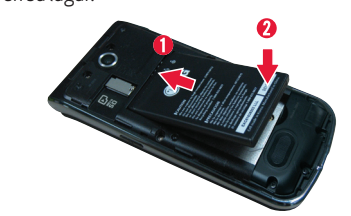

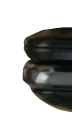

## Paso 3. Cómo volver a colocar la tapa posterior

Cologue la tapa posterior sobre el compartimiento de la batería y luego oprima la tapa hacia abajo hasta que encaje en su lugar.

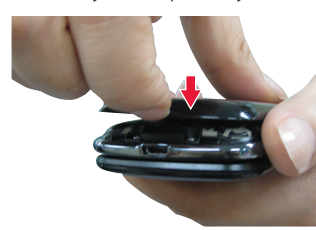

NOTA: Asegúrese de que el lado " 🖞 " esté hacia arriba antes de conectar el cargador o cable USB en el Puerto para Accesorios/Cargador del teléfono.

#### Paso 4. Para cargar la batería

El teléfono viene con un Cargador de pared/ USB y un cable USB que se deben conectar iuntos para cargar el teléfono.

Antes de encender el teléfono, debe cargarlo completamente.

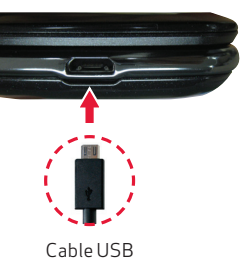

#### Opcional: Para insertar la tarieta microSD

Si tiene una tarieta microSD, deslícela dentro de la ranura de microSD ubicada debaio de la tapa posterior.

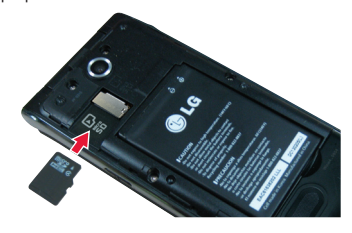

## Para encender/apagar tu teléfono

Mantenga presionada la **Tecla** Encender/Finalizar hasta que la pantalla se encienda.

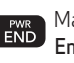

Mantenga presionada la Tecla Encender/Finalizar hasta que s Encender/Finalizar hasta que se apague la pantalla.

## Para hacer una llamada

Abra el teléfono e ingrese el número de teléfono con el teclado.

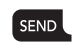

Presione la **Tecla Enviar** para marcar el número

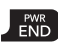

Presione la **Tecla Encender/Finalizar** para terminar la llamada

NOTA: Su teléfono tiene una característica de Comandos de Voz que le permite marcar llamadas al decir el número de teléfono o nombre de contacto. Para acceder, abra el teléfono y presione con y diga Llamar y el nombre o número.

## Para recibir una llamada

Cuando el teléfono suene o vibre, podrá responder la llamada simplemente abriendo la . tapa del teléfono

- **ISilenc.** Presionar la Tecla suave Izquierda para silenciar el timbre o la vibración de esa llamada.
- **[Ignorar]** Presionar la Tecla suave Derecha para finalizar la llamada y enviarla directamente al correo de voz
- **TXT** Presionar para finalizar la llamada v enviar un mensaie de texto rápido.
- Presione la Tecla Encender/Finalizar
  - simplemente cierre el teléfono.

## Para configurar el buzón de voz

#### Margue **\*86 (\*VM)**.

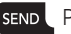

SEND Presione Enviar.

Siga el tutorial de configuración.

#### Para acceder al buzón de voz

Desde el teléfono—Marque **\*86 (\*VM)** 

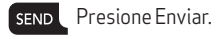

Siga las instrucciones.

Desde cualquier teléfono—Marque su número de móvil. Cuando escuches el saludo, presione # para interrumpirlo v sigue las instrucciones.

NOTA: Los buzones de voz que no se configuren en 45 días serán cancelados. Su buzón de mensaies de voz no está protegido con contraseña hasta que usted cree una contraseña siguiendo las instrucciones del tutorial de configuración

#### Timbres

- Abra el teléfono y presione 
   IMENÚI.
- Presione 
  Centro de Medios.
- Presione 
  Música v Tonos.
- 4. Presione 配 Mis Timbres.
- 5. Use las Teclas Direccionales Cara resaltar el tono de timbre y presione la Tecla suave Izquierda 🗧 [Fij como]. Puede presionar 💿 [ESCU] para escuchar los timbres.

### Encender y apagar Bluetooth®

- . Abra el teléfono y presione 🗠 [MENÚ].
- 2. Presione 🔤 Prog/Herr.
- 3. Presione 4 Menú de Bluetooth.
- 4. Presione la Tecla suave Izquierda E [Encendido].

- 5. Ponga su dispositivo en Modo de Descubrimiento
- 6 Seleccione Añadir Nuevo Anarato v presione 🔿 OK.
- 7. Se muestra una lista de dispositivos encontrados Presione Para seleccionar un dispositivo Bluetooth. Presione 💿 para empareiar con el dispositivo.

NOTA: Dependiendo en el tipo de dispositivo con el cual se empareia, se le solicitará que introduzca un código, confirmar códigos coincidentes o el dispositivo se empareia automáticamente

#### Mensaiería de texto

Habla con tus dedos. Exprésate a lo grande con sólo oprimir un botón. Para tarifas e información completa. visita verizonwireless. com/messaging.

- Abra el teléfono y presione la Tecla suave Izquierda 🗖 [Mensaie].
- 2. Presione 🗈 Nuevo Mensaie.
- 3 Introduzca el número de teléfono o dirección de correo electrónico del destinatario. Usted puede incorporar hasta 20 direcciones para un solo mensaie

NOTA: Si introduce un número de teléfono o dirección de correo electrónico guardado en sus contactos, el nombre del contacto aparecerá en el campo A.

4. Presione la Tecla Direccional hacia abajo para acceder al campo de texto.

- 5 Escriba su mensaie
- 6. Presione IENV para enviar el mensaie.

#### Cámara

Toma fotos que podrás enviar a prácticamente cualquier número de móvil o dirección de correo electrónico. Toma una foto v envíala como un fotomensaie.

- . Abra el teléfono y presione la **Tecla Cámara** 🗟 .
- 2. Presione 📾 [FOTO] o la Tecla Cámara 🛛 para tomar una foto.
- 3. Después de tomar la foto, seleccione una de las siguientes opciones.
- Presione la Tecla suave Izquierda E IGuari para guardar la foto.
- Presione 
   [ENV] para enviar la foto a
   otras personas.
- Presione la Tecla suave Derecha 
   Borrari
   para borrar la foto.

#### Copia del directorio Backup Assistant<sup>SM</sup>

Puedes guardar el directorio de contactos de tu teléfono en un servidor seguro. Si tu teléfono se pierde o se daña, o si te actualizas a un nuevo teléfono. Backup Assistant restablecerá tus contactos. Visita verizonwireless.com/baplus. NOTA: Sujeto a términos específicos de uso. Para detalles, visite verizonwireless.com/baplus.

# Aplicaciones y más

Disfruta de música timbres fondos de pantalla, aplicaciones y juegos. Para detalles y precios visita verizonwireless.com/espanol . Pueden aplicar cargos por datos.

#### Tienda multimedia

Encuentra aplicaciones para entretenimiento viaies productividad navegación timbres nara llamadas entrantes timbres juegos, fondos de pantalla y más. Visita verizonwireless.com/mediastore.

#### Correo Electrónico Móvil

Revisa tu correo electrónico donde vavas con cuentas populares de correo electrónico basadas en Internet, incluidas Microsoft Exchange. Yahoo!" Mail. Windows Live" Hotmail". Gmail". v Verizon.net.

#### Servicio de Internet móvil

Llévate Internet donde vavas. Puedes tener acceso a las últimas noticias, obtener información sobre el estado del tiempo v estar al tanto de tus inversiones. Presione 📾 [MENÚ]. Luego presione 🚭 [Internet Móvil].

#### Sistemas de protección Verizon Safe Guards

Servicios y aplicaciones de seguridad para la familia. Obtén los controles parentales más sólidos. Visita verizonwireless.com/ safeguards.

#### MBM63945001 (1.0)

Este folleto está hecho de post-consumo de papel 60% reciclado. Este folleto está impreso con tinta de soja.

©2013 Verizon Wireless. Todos los derechos reservados. 👝 verizonwireless.com Impreso en China 🦉

## Servicios Basados en Localización

Este teléfono puede determinar su ubicación lo cual es útil para servicios como navegación. compras y el clima Para tu seguridad está programado para mostrar tu ubicación sólo cuando marcas 911 Para usar los Servicios Basados en Localización, con la tana abierta. presione (MENÚ) > Prog/Herr > 7 Programación de Teléfono > 🖘 Ubicación.

Su anarato móvil puede determinar la ubicación geográfica y física de sí mismo (y de usted) ("Información de Ubicación") y puede asociar la Información de Ubicación con otros datos Además ciertas anlicaciones servicios y programas pueden acceder, recopilar. almacenar y usar la Información de Ubicación, así como divulgar la Ínformación de Ubicación a otros Ústed deberá tener precaución al determinar si la Información de Ubicación debe o no estar disponible a otros y deberá leer todas las políticas de terceros que apliquen antes de permitir el acceso. Para limitar un posible acceso no autorizado a su Información de Ubicación. Verizon Wireless of rece diversos mecanismos y programaciones para administrar el acceso a los datos de ubicación. Al habilitar la configuración de ubicación, usted está permitiendo el acceso de terceros a la Información de . Ubicación a través de software, widgets o componentes periféricos que decida descargar, añadir o adjuntar a su aparato móvil o por medio de acceso a Internet. capacidades de mensaiería u otros medios, v usted está autorizando a Verizon Wireless a que recopile, use v divulgue su Información de Ubicación según corresponda para ofrecerle todos los servicios de ubicación que usted

## Información al cliente

#### Su anarato móvil y servicios de terceros

Verizon Wireless es el proveedor de servicio móvil asociado con este aparato móvil, pero muchos servicios y funciones que se ofrecen a través de este aparato móvil son proporcionados por o conjuntamente con terceros. Verizon Wireless no se hace responsable por el uso que usted dé a este aparato o a cualquier aplicación, servicio o producto que no sea de Verizon Wireless incluida cualquier información personal que usted decida usar enviar o compartir con otros. Aplican términos y condiciones específicos de terceros, términos de uso y políticas de privacidad. Por favor, lea detenidamente todos los términos, condiciones y políticas que correspondan antes de usar este aparato móvil y cualquier otra anlicación producto o servicio relacionado

#### Información sobre compatibilidad con equipos de asistencia auditiva

Este teléfono ha sido probado y clasificado para su uso con equipos de asistencia auditiva para ciertas tecnologías de servicio móvil que usa. Sin embargo. pueden existir ciertas tecnologías nuevas de servicio móvil usadas en este teléfono que no han sido probadas aún para su uso con equipos de asistencia auditiva. Es importante probar minuciosamente v en diferentes sitios las distintas funciones de este teléfono, usando su equipo de asistencia auditiva o implante coclear, para determinar si usted escucha algún ruido de interferencia. Consulte con su proveedor de servicio o el fabricante de este teléfono , para información sobre compatibilidad con equipos de asistencia auditiva. Si tiene preguntas sobre las políticas de devolución o cambios, consulte con su proveedor de servicio o vendedor de teléfonos.

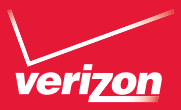

# (onoce tu teléfono

# **LG** EXALT